## **PROCEDURE CONNEXION GRAAL AVEC**

## **INTERNET EXPLORER VERSION 11**

Suite à la mise à jour automatique d'Internet Explorer vers la version 11, nous avons constaté le message d'erreur suivant :

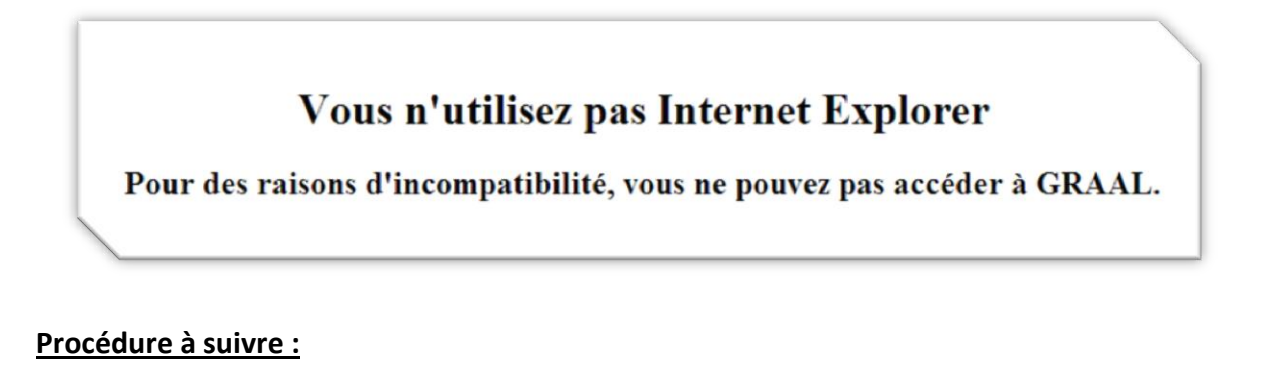

Vérification que la version 11 s'est installée automatiquement :

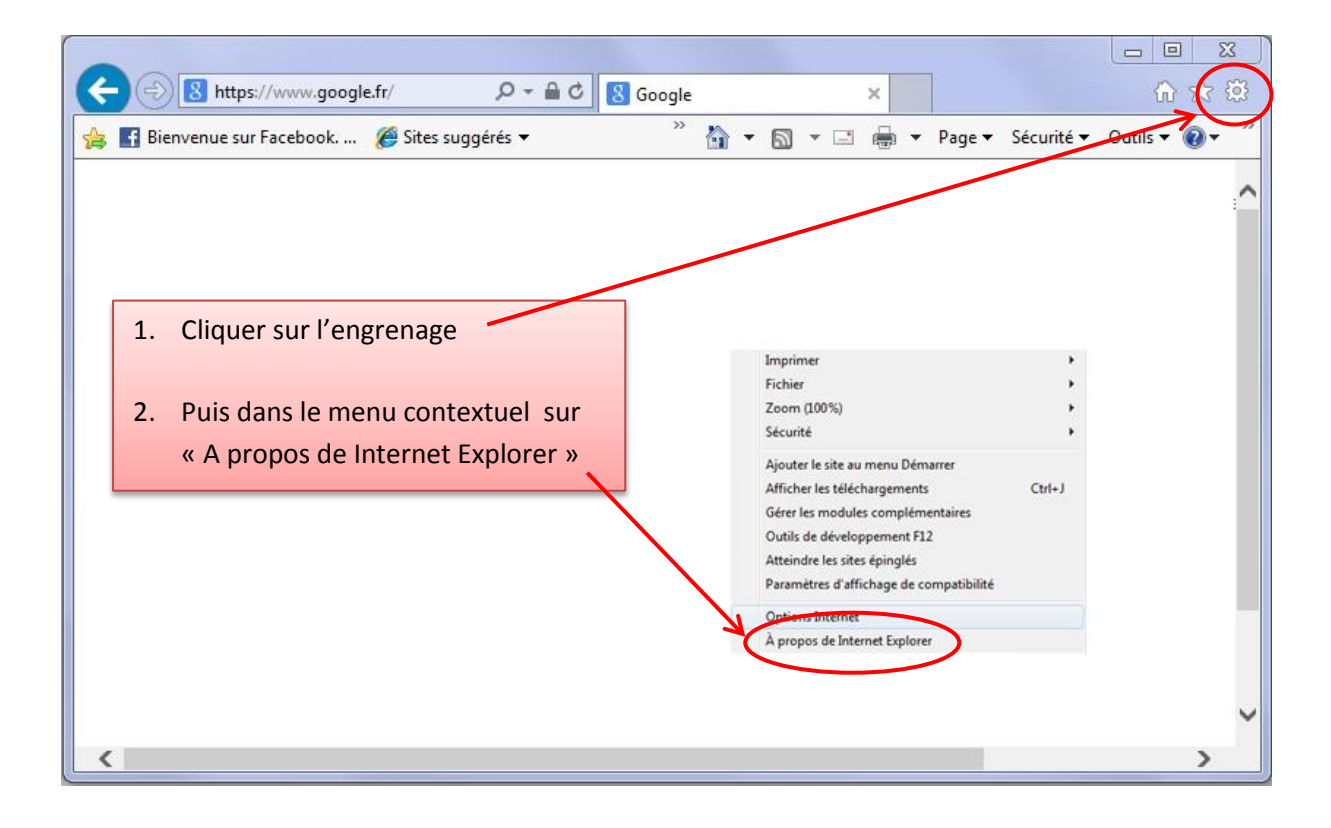

Si vous obtenez la fenêtre suivre avec le nombre « 11 », alors cette procédure vous concerne :

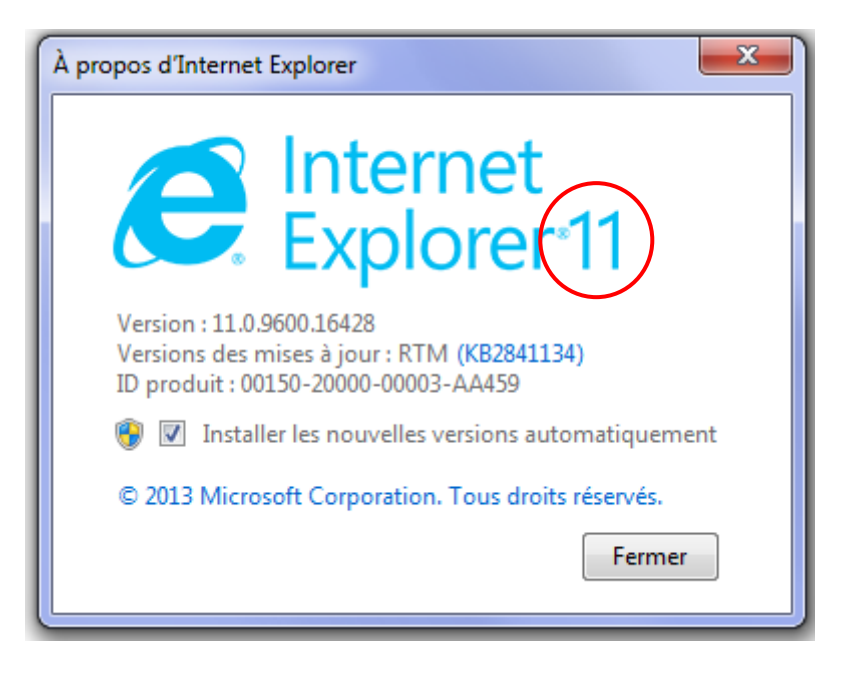

Si vous êtes sur un site non ALAJI lancer GRAAL avec l'adresse suivante : <u>https://graal.alaji.fr</u>

Si vous êtes sur un site ALAJI lancer GRAAL avec l'adresse suivante : <u>http://10.16.136.1</u>

Cliquer à nouveau sur l'engrenage puis dans le menu contextuel choisir cette fois « Paramètres d'affichage de compatibilité »

|                                                                                              | 🎙 https://graal.alaji.fr/menu.php 🔎 👻 🗎 🖒 <i>[</i> ALA | JI - GRAAL ×   | <b>क्रि पर</b> 🕸  |  |
|----------------------------------------------------------------------------------------------|--------------------------------------------------------|----------------|-------------------|--|
| 🚖 🖪 Bienvenue sur Facebook 🏈 Sites suggérés 🔹 🤌 🏠 👻 🗟 👻 🖃 🖷 🗣 Page 👻 Sécurité 👻 Outils 🕶 🖉 👻 |                                                        |                |                   |  |
| ALAJI                                                                                        | Gestion du Réseau de l'Alaii                           |                | Valori.<br>Forme. |  |
|                                                                                              | Accès à la Gestion du Rése                             | au Alaji       | Quanty at         |  |
|                                                                                              | Imprimer                                               | •              |                   |  |
|                                                                                              | Fichier                                                | •              |                   |  |
|                                                                                              | Zoom (100%)                                            | •              |                   |  |
| ζ                                                                                            | Sécurité                                               | Identification |                   |  |
| S                                                                                            | Ajouter le site au menu Démarrer                       |                |                   |  |
|                                                                                              | Afficher les téléchargements Ct                        | + J            |                   |  |
| <u></u>                                                                                      | Gérer les modules complémentaires                      |                |                   |  |
|                                                                                              | Outils de développement F12                            | Valider        |                   |  |
|                                                                                              | Atteindre les sites épinglés                           |                |                   |  |
|                                                                                              | Paramètres d'affichage de compatibilité                |                | ╯ <b>ヾ</b>        |  |
| <                                                                                            | r diametres à amenage de compatibilité                 |                | >                 |  |
|                                                                                              | Options Internet                                       |                |                   |  |
|                                                                                              | À propos de Internet Explorer                          |                |                   |  |

Dans la fenêtre « Paramètres d'affichage de compatibilité » qui s'ouvre, ajouter dans le champ « Ajouter ce site Web » l'adresse « alaji.fr » si vous utilisez l'adresse de connexion <u>https://graal.alaji.fr</u> ou « 10.16.136.1 » si vous êtes sur un site ALAJI puis cliquer sur le bouton « Ajouter »

| Paramètres d'affichage de compatibilité                           |
|-------------------------------------------------------------------|
| Modifier les paramètres d'affichage de compatibilité              |
| Ajouter ce site Web :                                             |
| Sites Web que vous avez ajoutés dans Affichage de compatibilité : |
| Supprimer                                                         |

Vérifier que « alaji.fr » soit inscrit et que les 2 cases soient cochées puis cliquer sur fermer :

|   | Paramètres d'affichage de competibilité                                                                                                    | <u> </u>                                 |
|---|----------------------------------------------------------------------------------------------------|------------------------------------------|
|   | Modifier les paramètres d'affichage de compatil                                                                                                    | pilité                                   |
|   | Ajouter ce site Web :                                                                                                    |                                          |
|   |                                                                                                    | Ajouter                                  |
|   | sites Web que vous avez ajoutés dans Affichage de<br>simpatibilité :                                                                                                    |                                          |
|   | alaji.fr                                                                                                    | Supprimer                                |
| ( | <ul> <li>Aftcher les sites intranet dans Affichage de compatil</li> <li>Utiliser les listes de compatibilité Microsoft</li> <li>Er savoir plus en lisant la déclaration de confidentiali</li> <li>Explorer</li> </ul> | bilité<br><u>té d'Internet</u><br>Fermer |

Enfin, entrer à nouveau votre identifiant et mot de passe Graal dans la page d'accueil. Attention, dans certains cas, l'adresse « alaji.fr » n'est pas conservée après la fermeture du navigateur. Il faudra alors l'ajouter à nouveau dans les paramètres d'affichage et de compatibilité.